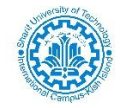

راهنمای تصویری استفاده از سامانه مالی دانشجویی

دانشجوی گرامی جهت استفاده از سامانه مالی دانشجویی لطفا مراحل زیر را انجام دهید.

مرحله ۱ : ابتدا وارد آدرس erp.kish.ac.ir شده

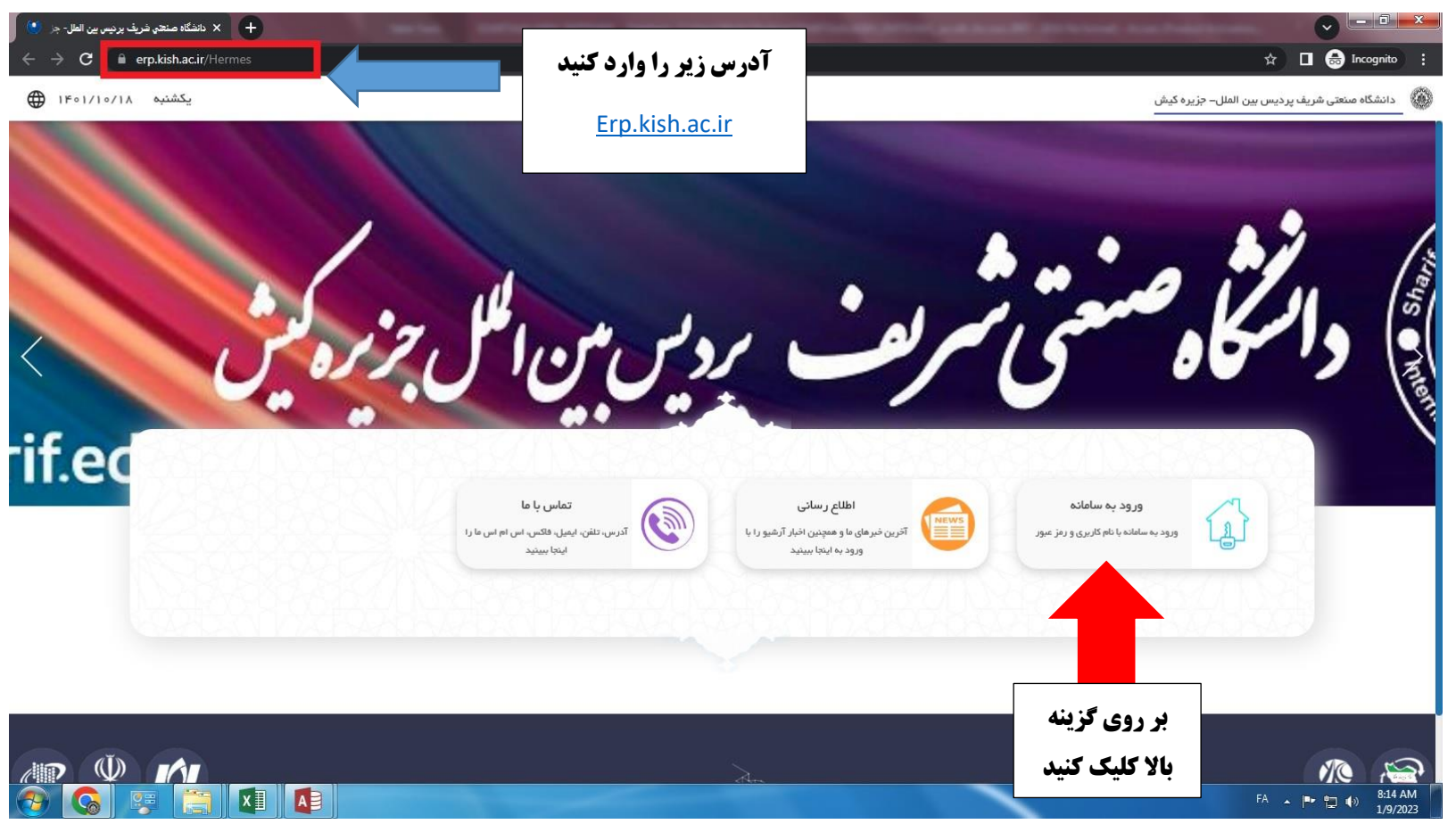

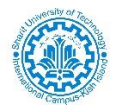

راهنمای تصویری استفاده از سامانه مالی دانشجویی

مرحله ۲: لطفا جهت ورود به سامانه در مقابل

نام کاربری: شماره دانشجویی دریافت شده از سامانه EDU میباشد (در صورتی که <u>دانشجوی</u> جدید الورودهستید میبایست در قسمت نام کاربری از کد ملی۱۰ رقمی خود استفاده کنید)

رمز عبور : مجددا کد ملی ۱۰ رقمی خود را وارد کنید

اخطار : توجه کنید اعداد وارد شده باید با فونت انگلیسی وارد شوند

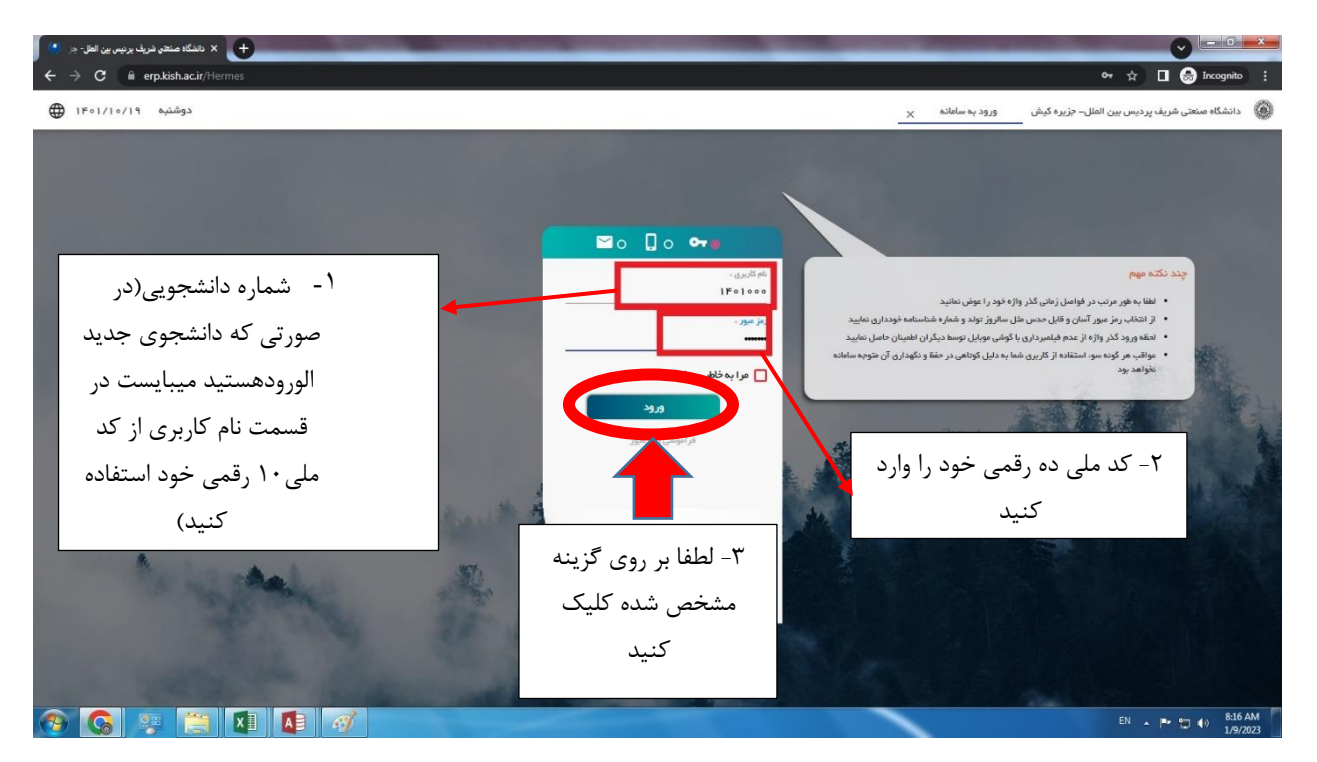

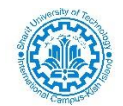

## راهنمای تصویری استفاده از سامانه مالی دانشجویی

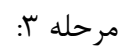

| ی دنشگاه عندن فرن ریس بین اهل ج ای کا<br>خ خ شگاه عندن فرن ریس بین اهل ج ک<br>خ خ ک ه ه وابدانه است ک ک ک ک ک ک ک ک ک ک ک ک ک ک ک ک ک ک ک         | €<br>AE                                 |                                                                     |                          | <ul> <li>۲۰۰۰ ۲۰۰۰ ۲۰۰۰ ۲۰۰۰ ۲۰۰۰ ۲۰۰۰ ۲۰۰۰ ۲۰۰</li></ul>                         |
|----------------------------------------------------------------------------------------------------|-----------------------------------------|---------------------------------------------------------------------|--------------------------|-----------------------------------------------------------------------------------|
|                                                                                                    | پرداخت مالی بر روی<br>نخص شدہ کلیک کنید | جهت _                                                               | الله يودانت ما           | چستجو در عنو ما<br>امور شوریه<br>بردادت اندرومکی شوریه و ا                        |
|                                                                                                    |                                         |                                                                     |                          |                                                                                   |
| 🛞 🚱 🐺 📜                                                                                                    | XI A                                    |                                                                     |                          | EN A P T () 8:17 AM<br>1/9/2023                                                   |
| x ناهگاه صندی فرن ، برنیس می اهل ج (<br>خ خ ک ک شنگه صندی فرن ، برنیس می اهل خ<br>خ ک شنگه میدون از می<br>ف ک ک ک ک ک ک ک ک ک ک ک ک ک ک ک ک ک ک ک | €<br>res                                |                                                                     |                          | مرحله ۱:<br>مرحله ۱:<br>مردمه این این این این این این این این این این             |
|                                                                                                    |                                         | <b>کارنامه مالی</b><br>بالیه تر الاس علی علی ملی علی در دوران تعمیل | ی شهریده<br>صناب از طریق | معتود بو ها<br>امور شهریه ۲ ک<br>پرداخت الکترونیک<br>سرداخت الکترونیک<br>ماهدهاید |
|                                                                                                    |                                         | جهت مشاهده سوابق<br>داخت مالی خود بر روی<br>زینه مقابل کلیک کنید    | پر<br>گ                  | جهت پرداخت شهریه<br>خود بر روی گزینه<br>مقابل کلیک کنید                           |

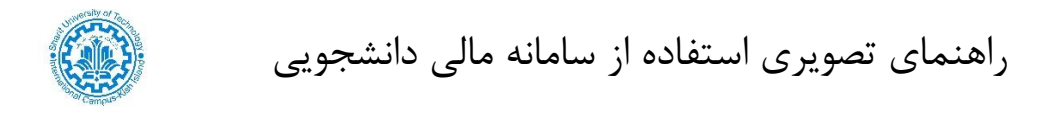

مرحله ۵: در این مرحله جهت پرداخت درگاه بانگی خود را انتخاب کنید تا بتوانید وارد صفحه شروع پرداخت بانکی شوید.

| → C & erp.kish.ac.ir/Hermes |                              | <u> F+1/1+/136</u>                                                                                            | ☆ C @ Incognito ☆ IFel پردیس – ۲:۱۶ + دوشند |
|-----------------------------|------------------------------|----------------------------------------------------------------------------------------------------|---------------------------------------------|
|                             | لطفا جهت پرداخت درگاه خود را | <ul> <li>پرداخت الکترونیکی شهریه          پرداخت الکترونیکی شهریه          شهریه – بانک ساهان     </li> </ul> | میندو در نوو ما<br>امور شهریه ()            |
|                             | انتخاب كنيد                  | فرم پردانت انگرینی شهره توسط بانک<br>سامان                                                                    | Clat_itt                                    |
|                             |                              |                                                                                                    |                                             |
|                             |                              |                                                                                                    | 9.19                                        |

مرحله ۶: در این مرحله شما صفحه پرداخت خود را مشاهده می کنید

لطفا اطلاعاتی که با علامت ستاره مشخص شده است را تکمیل و گزینه تائید نهایی را انتخاب

کنید.

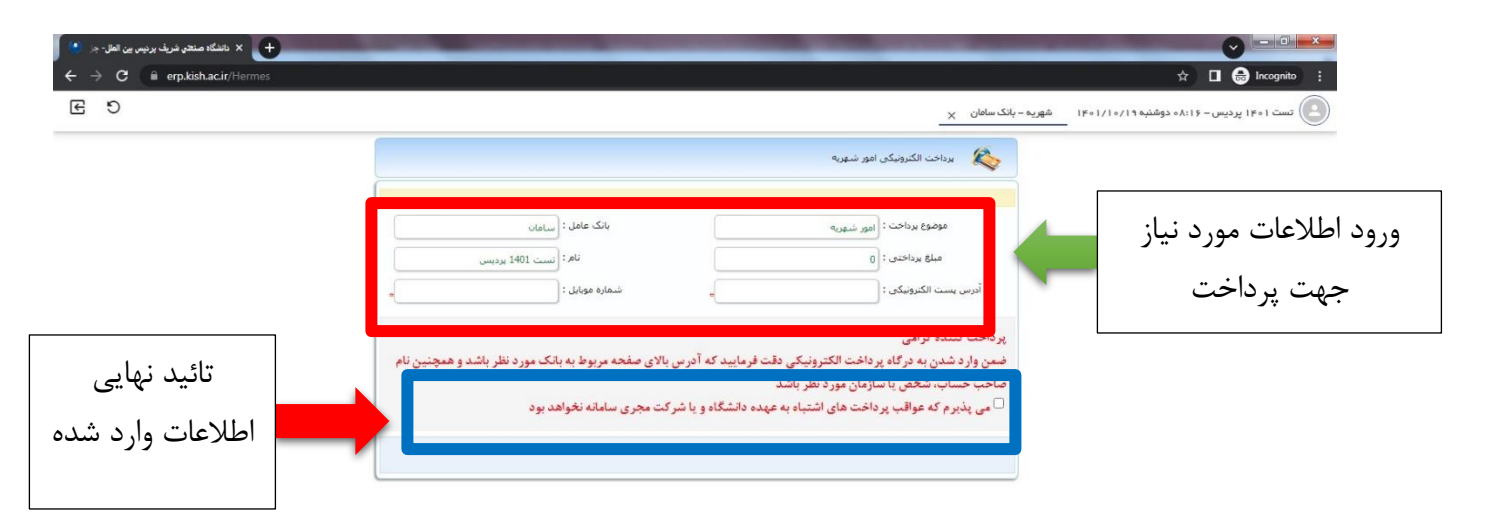

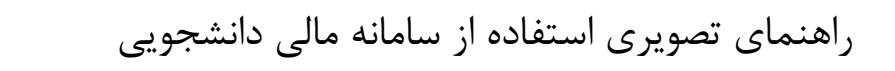

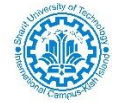

مرحله ۷ : با زدن بر روی گزینه مرحله بعدی شما به درگاه پرداخت جهت انجام ترکنش مالی خود متصل می شوید.

| $(\bullet)$ دائشگاه صنعتی شریف بردیس بین اهل - جز $	imes$ $	imes$ $	imes$ $	imes$ $	imes$ |                                                                                                    |
|-------------------------------------------------------------------------------------------|----------------------------------------------------------------------------------------------------|
| E 9                                                                                       | تست ۱+۱۱ پردیس – ۱۶:۱۶- دوشنبه ۱۶+۱/۱۰/۱۱ شهریه – بانک ساغان                                                                                                    |
|                                                                                           | یرداخت الکترونیکی امور شهریه                                                                                                    |
|                                                                                           | موضوع برناخت : (امور شعوریه بانک عامل : (سامان                                                                                                    |
|                                                                                           | ميلغ برداختى : له الكرونيكى : الماد الرديس<br>آدرس بست الكترونيكى : موابل : موابل : موابل : موابل : موابل : موابل : موابل : موابل : موابل : موابل : موابل : م                                                                       |
|                                                                                           | ید داخت کننده گرامی<br>این به درگاه پرداخت الکترونیکی دقت فرمایید که آدرس بالای صفحه مربوط به باتک مورد نظر باشد و همچنین نام<br>به درگاه برداخت الکترونیکی دقت فرمایید که آدرس بالای صفحه مربوط به باتک مورد نظر باشد و همچنین نام |
|                                                                                           | ب رکن بر روی کرینه مرحمه منطق بیشرهان مودهو بسد.<br>که مواقب پرداخت های اشتاویه عیده دانشگاه و با شکت محمه سامانه نغواهد بود<br>بعدی شما به درگاه به داخت                                                                           |
|                                                                                           | جهت انجام ترکنش مالی                                                                                                    |
|                                                                                           | خود متصل مے شوید                                                                                                    |
|                                                                                           |                                                                                                    |

| 🚱 💊 票 🚞 🚺 🚺 🎻                                                                                                    |                                                                                                    | EN 🔺 🏴 💭 🌗 8:21 AM 1/9/2023                                                                                                    |
|----------------------------------------------------------------------------------------------------|----------------------------------------------------------------------------------------------------|----------------------------------------------------------------------------------------------------|
|                                                                                                    | ۸ : در این مرحله اطلاعات مورد نیاز بانک را تکمیل کنید                                                                                                    | مرحله ۸                                                                                                    |
| لرمز را چک کنید و در صورت<br>الآد ا ا                                                                                                    | لطفا قبل از هرگونه پرداخت اطلاعات قسمت مشخص شده به رنگ ق                                                                                                    | تبصره :                                                                                                    |
| و یا ادرس ایمیل                                                                                                    | هر تونه معایرت در اطلاعات مربوطه سریع موضوع را به داخلی ۲۰ (<br>masoud.nouparast@gmai اطلاع دهید                                                                                                    | l.com                                                                                                    |
| يرنٽٽ - يرنٽٽ فکروني عاش 🔹 x شنگ منڌي نيرل برجي ي انٽل ۾ 🐔<br>جرنٽٽ - يرنٽٽ فکروني عاش 🔹 x بشنگ منڌي نيرل برجي ي انٽل ۾ 🗧<br>جرنڌي - C 🔹 sep.shaparakir/onlinepg/onlinepg<br>021-84000                                                                                                    | ε,× +<br>☆                                                                                                    | Change language                                                                                                    |
| L SEP                                                                                                    | درواز پرداخت اینترنتی پرداخت الکترونیک سامان                                                                                                    | Stranger States                                                                                                    |
| راهتمای استفاده از رمز پویا<br>- رمز پویا رمز یکبار مصرفی است که به جای رمز دوم کارت<br>- مرط نول می ای سال مستوراهمل یاتک صادرکنده کارت<br>- مرطه نول می ای سال مستوراهمل یاتک صادرکنده کارت<br>- مرطب نول می برایا بر اساس روش اعامی از طرف یاتک<br>- را کنده کارت به یکی از رموش عاضی ایز دریافت کنید<br>- دریافت از طریق کرده کارت دریافت کنید کارت<br>- دریافت از طریق زادی دکمه "درطواست درمز پویا" در<br>- مرطب موم - پس از دریافت زمین می درطواست درمز پویا" در<br>- مرطب موم - پس از دریافت درمز به یکی از رموش های روز<br>- روزیاف درمزان می نوی درمان می می درخواست درمز پویا" در<br>- مرطب موم - پس از دریافت درمز به درم<br>- روزیافت درمز درم می مارغی اطلاعات راتکمیل نمایید. | الاتات پذیرنده<br>الاتات بذیرنده<br>الاتات با الاتات بذیرنده<br>الاتات با الاتات بذیرنده<br>الاتات با الاتات با الاتات با الاتات با الاتات با الاتات<br>الاتات با الاتات با الاتات بات | اللاعات تاري شماره المانها دوم(22) شماره الشمالي دوم(22) تاريخ الفصالي دوم(22) کد ان آدرس ایمبار(اختی شماره تلفن همراه(اختی                                                                                                    |
| های احتمام بیش از ورد هرگرده اطلاعات، آدرم. موجود در بخش مروکر<br>این احتمام بیش از ورد هرگرده اطلاعات، آدرم. موجود در بخش مروکر                                                                                                    | یی<br>می بوده و بصورت 4 قسمت 4 رقمی روی کارت درج شده است.<br>، رقم کنار شماره کارت و یا پشت کارت درج شده است<br>در بخش ها مو حال انتقا در کنز شماره کارت درج شده است<br>وان برد دوم و در برخی موارد با ۱۹۵۵ شناخته می شود از طریق بانک صادر کنده کارت تولید شده و همچنین از طریق دستگاه های خودپرداز بانک صادر کنده قابل تهیه و با نقیبر می باشد<br>از محتوای صفحه پیرداخت است و لازم است برای ادامه فرایند خرید . که عوجود که به صورت عدوی در تصویر مشخص شده است در عشق است و با نقیبر می باشد<br>از محتوای صفحه پیرداخت است و لازم است برای ادامه فرایند خرید . که عوجود که به صورت عدوی در تصویر مشخص شده است در محل پیش بینی شده درج شود<br>از محتوای صفحه پیرداخت است و لازم است برای ادامه فرایند خرید . که عوجود که به صورت عدوی در تصویر مشخص شده است در محل پیش بینی شده درج شود<br>می مامان با استفاده از بیردگیل اس بالای به مقدریان خوده و با آدرس بالاه <b>ای مورت عدوی در تصویر مشخص شده است در محل پیش بینی شده درج شود</b><br>- می مامان با استفاده از بیردگیل اس بالای ادامه فرایند خرید . که عوجود که به صورت عدوی در تصویر مشخص شده است در محل پیش بینی شده درج شود                                                                                                    | راهنما و دکان این<br>هماره دکاره، 61 رق<br>درما رفل دی با<br>درم اینترنتی با عز<br>درم اینترنتی با عز<br>درم اینترنتی با عز<br>درم اینترنتی با عز<br>درم اینترنتی ۱۹ عز<br>درم اینترنتی ۱۹ عز<br>درم اینترانی ۱۹ عز<br>درم اینترانی ۱۹ عز<br>درم اینترای ۱۹ عز<br>درم اینترانی ۱۹ عز<br>درم اینترانی ۱۹ عز<br>درم ا |